# **Use Manual of Moving Beam**

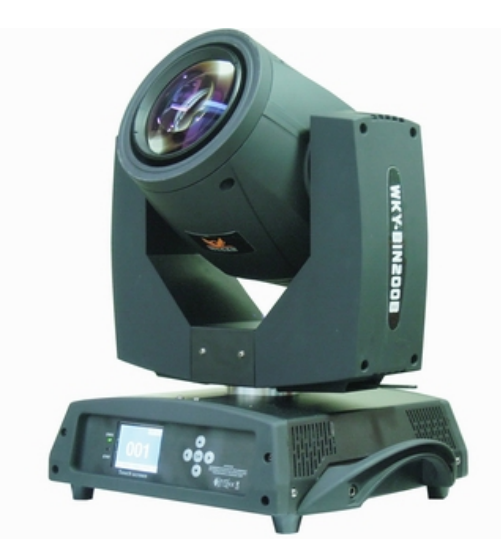

## Model: WKY-BEAM200B

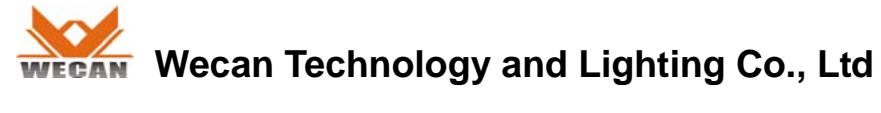

www.wecanlight.com

#### **Technical reference:**

Power: AC 110-240v, 50/60Hz 350w Lamp: Philips MSD Platinum 5R 189 Color: 14 colors + white Gobo: 17 gobos + white Channel: 16 CH / 20CH Movement range: Pan 450° / Tilt 270° Display: LCD Touch screen Carton Size: 45\*43\*56cm N.W.: 16.5kg G.W.: 19.0kg

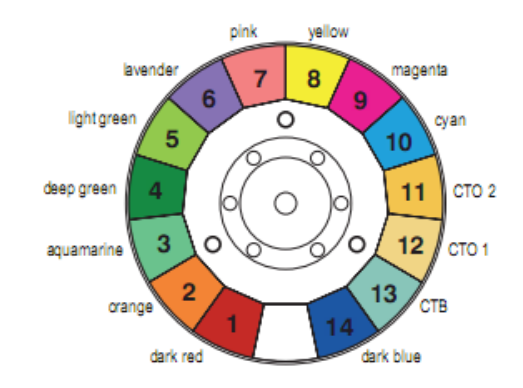

|         | CHANNEL MODE       |                         |  |  |
|---------|--------------------|-------------------------|--|--|
| CHANNEL | 16CH               | 20CH                    |  |  |
| 1       | COLOUR WHEEL       | COLOUR WHEEL            |  |  |
| 2       | STOP/STROBE        | STOP/STROBE             |  |  |
| 3       | DIMMER             | DIMMER                  |  |  |
| 4       | STATIC GOBO CHANGE | STATIC GOBO CHANGE      |  |  |
| 5       | PRISM INSERTION    | PRISM INSERTION         |  |  |
| 6       | PRISM ROTATION     | PRISM ROTATION          |  |  |
| 7       | EFFECTS MOVEMENT   | EFFECTS MOVEMENT        |  |  |
| 8       | FROST              | FROST                   |  |  |
| 9       | FOCUS              | FOCUS                   |  |  |
| 10      | PAN                | PAN                     |  |  |
| 11      | PAN FINE           | PAN FINE                |  |  |
| 12      | TILT               | TILT                    |  |  |
| 13      | TILT FINE          | TILT FINE               |  |  |
| 14      | PAN/TILT SPEED     | PAN/TILT MOVE BLACK     |  |  |
| 15      | RESET              | RESET                   |  |  |
| 16      | LAMP CONTROL       | LAMP CONTROL            |  |  |
| 17      |                    | PAN-TILT TIME           |  |  |
| 18      |                    | COLOUR TIME             |  |  |
| 19      |                    | DIMMER-PRISM-FROST TIME |  |  |
| 20      |                    | GOBO TIME               |  |  |

| BIT | EFFECT                 | 效果                 | 备注 |
|-----|------------------------|--------------------|----|
| 255 | FAST ROTATION          | 快速旋转               |    |
|     |                        |                    |    |
| 150 | SLOW ROTATION          | 慢速旋转               |    |
| 145 | BLUE + WHITE           | 深蓝 + 白光            |    |
| 140 | BLUE                   | 深蓝                 |    |
| 135 | CTB 8000 + BLUE        | CTB 8000 + 深蓝      |    |
| 130 | CTB 8000               | CTB 8000           |    |
| 125 | CTO 190 + CTB 8000     | CTO 190 + CTB 8000 |    |
| 120 | CTO 190                | CTO 190            |    |
| 115 | CTO 260 + CTO 190      | CTO 260 + CTO 190  |    |
| 110 | CTO 260                | CTO 260            |    |
| 105 | CYAN + CTO 260         | 青色 + CTO 260       |    |
| 100 | CYAN                   | 青色                 |    |
| 95  | MAGENTA + CYAN         | 品红 + 青色            |    |
| 90  | MAGENTA                | 品红                 |    |
| 85  | YELLOW + MAGENTA       | 黄色 + 品红            |    |
| 80  | YELLOW                 | 黄色                 |    |
| 75  | PINK + YELLOW          | 粉红 + 黄色            |    |
| 70  | PINK                   | 粉红                 |    |
| 65  | LAVENDER + PINK        | 淡紫 + 粉红            |    |
| 60  | LAVENDER               | 淡紫                 |    |
| 55  | LIGHT GREEN + LAVENDER | 浅绿 + 淡紫            |    |
| 50  | LIGHT GREEN            | 浅绿                 |    |
| 45  | GREEN + LIGHT GREEN    | 深绿 + 浅绿            |    |
| 40  | GREEN                  | 深绿                 |    |
| 35  | AQUAMARINE + GREEN     | 碧绿 + 深绿            |    |
| 30  | AQUAMARINE             | 碧绿                 |    |
| 25  | ORANGE + AQUAMARINE    | 橙色 + 碧绿            |    |
| 20  | ORANGE                 | 橙色                 |    |
| 15  | RED + ORANGE           | 深红 + 橙色            |    |
| 10  | RED                    | 深红                 |    |
| 5   | WHITE + RED            | 白色 + 深红            |    |
| 0   | WHITE                  | 白色                 |    |

#### STOP/STOBE - channel 2

| BIT     | EFFECT               | 效果     | 备注      |
|---------|----------------------|--------|---------|
| 252-255 | OPEN                 | 光闸打开   | 由调光通道控制 |
| 239-251 | RANDOM FAST STROBE   | 随机快速频闪 |         |
| 226-238 | RANDOM MEDIUM STROBE | 随机中速频闪 |         |
| 213-225 | RANDOM SLOW STROBE   | 随机慢速频闪 |         |
| 208-212 | OPEN                 | 光闸打开   | 由调光通道控制 |
| 207     | FAST PULSATION       | 脉冲频闪   |         |
|         |                      |        |         |
| 108     | SLOW PULSATION       | 脉冲频闪   |         |
| 104-107 | OPEN                 | 光闸打开   | 由调光通道控制 |
| 103     | FAST STROBE          | 频闪     |         |
|         |                      |        |         |
| 4       | SLOW STROBE          | 频闪     |         |
| 0-3     | CLOSED               | 光闸关闭   |         |

#### > STATIC GOBO CHANGE - channel 4

| BIT     | EFFECT             |            | 效果         | 备注 |
|---------|--------------------|------------|------------|----|
| 255     | GOBO 1             | 17 SHAKE,  | 图案 17 快速抖动 |    |
|         |                    |            |            |    |
| 251     | GOBO 1             | I7 SHAKE,  | 图案 17 慢速抖动 |    |
| 250     | GOBO 1             | I6 SHAKE,  | 图案 16 快速抖动 |    |
|         |                    |            |            |    |
| 246     | GOBO 1             | I6 SHAKE,  | 图案 16 慢速抖动 |    |
|         |                    |            | (图案 3 到图案  |    |
| 180     | GOBO 2 S           | HAKE, FAST | 图案2快速抖动    |    |
|         |                    |            |            |    |
| 176     | GOBO 2 S           | HAKE, SLOW | 图案2慢速抖动    |    |
| 175     | GOBO 1 SHAKE, FAST |            | 图案1快速抖动    |    |
|         |                    |            |            |    |
| 171     | GOBO 1 S           | HAKE, SLOW | 图案1慢速抖动    |    |
| 170     | FAST ROT           | ATION      | 快速旋转(正向)   |    |
|         |                    |            |            |    |
| 135     | SLOW ROTATION      |            | 慢速旋转(正向)   |    |
| 130-134 | STOP               |            | 停止(白色)     |    |
| 129     | SLOW RO            | TATION     | 慢速旋转 (反向)  |    |

| 90 | FAST ROTATION | 快速旋转(反向)             |
|----|---------------|----------------------|
| 85 | GOBO 17       | 图案 17                |
| 80 | GOBO 16       | 图案 16                |
| 75 | GOBO 15       | 图案 15                |
| 70 | GOBO 14       | 图案 14                |
| 65 | GOBO 13       | 图案 13                |
| 60 | GOBO 12       | 图案 12                |
| 55 | GOBO 11       | 图案 11 /12, // 3 / 6  |
| 50 | GOBO 10       | 图案 10 / 凝 0          |
| 45 | GOBO 9        | 图案 9 ( ) 0 0 0 0 0 1 |
| 40 | GOBO 8        | 图案 8 14 0 0 4        |
| 35 | GOBO 7        | 图案 7 \15 ** 3 **     |
| 30 | GOBO 6        | 图案 6 16 ~ 0・2        |
| 25 | GOBO 5        | 图案 5                 |
| 20 | GOBO 4        | 图案 4                 |
| 15 | GOBO 3        | 图案3                  |
| 10 | GOBO 2        | 图案 2                 |
| 5  | GOBO 1        | 图案 1                 |
| 0  | WHITE         | 白色                   |

#### > PRISM INSERTION - channel 5

| BIT     | EFFECT         | 效果   | 备注 |
|---------|----------------|------|----|
| 128-255 | PRISM INSERTED | 插入棱镜 |    |
| 0-127   | PRISM EXCLUDED | 移开棱镜 |    |

#### > PRISM ROTATION - channel 6

| BIT     | EFFECT        | 效果       | 备注 |
|---------|---------------|----------|----|
| 255     | FAST ROTATION | 快速旋转(正向) |    |
|         |               |          |    |
| 193     | SLOW ROTATION | 慢速旋转(正向) |    |
| 191-192 | STOP          | 停止       |    |
| 190     | SLOW ROTATION | 慢速旋转(反向) |    |
|         |               |          |    |
| 128     | FAST ROTATION | 快速旋转(反向) |    |
| 0-127   | POSITION      | 棱镜角度调节   |    |

#### > FROST - channel 8

| BIT     | EFFECT         | 效果  | 备注 |
|---------|----------------|-----|----|
| 128-255 | FROST INSERTED | 雾化  |    |
| 0-127   | FROST EXCLUDED | 无雾化 |    |

#### > RESET - channel 15

| BIT     | EFFECT   | 效果        | 备注                               |
|---------|----------|-----------|----------------------------------|
| 128-255 | COMPLETE | 全部电机复位    | 在相应区域停留 5 秒之后开始复                 |
| 77-127  | PAN/TILT | 大电机(XY 轴) | 位。<br>Deact is estivated pessing |
| 26-76   | EFFECTS  | 小电机复位     | through the unused range and     |
| 0-25    | UNUSED   | 无效区域      | staying 5 seconds.               |

#### > LAMP CONTROL- channel 16

| BIT     | EFFECT   | 效果   | 备注                         |
|---------|----------|------|----------------------------|
| 101-255 | LAMP ON  | 点亮灯泡 | 在相应区域停留 5 秒之后开始开           |
| 10-100  | LAMP OFF | 熄灭灯泡 | )关灯泡。                      |
| 0-9     | UNUSED   | 无效区域 | unused range and staving 5 |

#### > TIMING CHANNELS

|    | Timing Channel | Channel function  |         | Remark |            |
|----|----------------|-------------------|---------|--------|------------|
| 17 | Pan-Tilt time  | Pan-Tilt-(Pan fi  | ne-Tilt | 255    | SLOW SPEED |
| 18 | Colour time    | Colour wheel      |         |        |            |
| 19 | Beam time      | Dimmer-Prism -Fro | ost     | 0      | FAST SPEED |
| 20 | Gobo time      | Static Gobo       |         |        |            |

### Control on display panel

#### -. Buttons functions

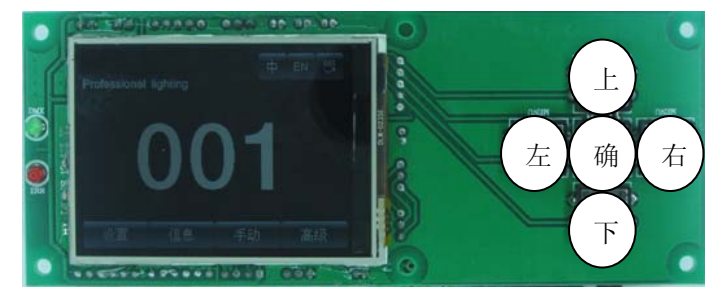

"Left" and "right": Back to previous interface "Up" & "Down": To select and to edit "OK": To operate function, start / exit to edit. The following shows how to modify the DMX address:

- 1. If this is not main interface and wants to back to main interface, just press button "left" in one or several times to back to the main interface.
- 2. Press "Up" or "Down" to select "Setting".
- 3. Press "OK" to enter into submenu of "Setting".
- 4. Press "Up" or "Down" to select "DMX address".
- 5. Press "OK" enter into the edit status.
- 6. Press "Up" or "down" to modify the DMX address.
- 7. Press "OK" to out of the edit status.

Operation by TFT touch screen will be more convenient, the operating method is same as above mentioned.

#### Interface

-There are 3 buttons in the top right corner of touch screen, which are separately use for changing languages mode, inversing touch screen.

-There are 4 buttons in the bottom of touch screen, which are "Setting", "Information", "Manual control" and "Advanced".

#### A. Setting

| Option            |                  | Specification                                                                   |
|-------------------|------------------|---------------------------------------------------------------------------------|
| Punning mode      | DMX              | Slave status: Received DMX Signal from Control & master                         |
| Running mode      | Auto             | Master status: Automatically operation and send out DMX signal to slaves        |
| DMX address       | 1~512            | Pressing "OK" enter into edit status.                                           |
| Channel mode      | 16               | From 17CH to 20CH invalid                                                       |
|                   | 20               | From 17CH to 20CH valid                                                         |
| X inverse         | No               |                                                                                 |
| X IIIVeise        | Yes              |                                                                                 |
| Vinverse          | No               |                                                                                 |
|                   | Yes              |                                                                                 |
| XV inverse        | No               |                                                                                 |
| XT IIIVeise       | Yes              | Exchange function of X & Y (fine adjustment include)                            |
| XX decoder        | Yes              | Rectify location by optical couple                                              |
|                   | No               | No rectification                                                                |
|                   | maintain         | Keep running by original status                                                 |
| No DMX signal     | Zero<br>clearing | Motors reset                                                                    |
| Scroon saver      | Yes              | Delayingly close after in seconds                                               |
| Scieen Savel      | No               | Constantly open                                                                 |
| Boot & Lamp<br>on | No               | Power on reset, lamp off (the lamp need to be turned on by controller and menu) |

|                  | Yes | When fixture power on, the lamp on, and the fixture will be reset after lamp on completely |
|------------------|-----|--------------------------------------------------------------------------------------------|
| Default Settings |     | Pressing "OK" enter into dialog box, and press "OK" again to default settings.             |

#### **B.** Information

| Option               | Specification                                                                                                    |
|----------------------|----------------------------------------------------------------------------------------------------|
| Software version     | Present version                                                                                                    |
| Total service time   | Accumulate service time (accurate to minute)                                                                                     |
| Present service time | Accumulate present service time (accurate to minute)                                                                             |
| DMX value            | Display DMX value on screen                                                                                                    |
| System error records | If indicator light on, which means the fixtures must be error.<br>Enter into submenu, check it out and emptying error<br>records |

#### C. Manual control

This interface is use for control present fixture, which there is no signal send in or send out.

| Option              | Specification |                                                     |  |
|---------------------|---------------|-----------------------------------------------------|--|
| Reset               |               | Resetting all of motors                             |  |
| Color wheel         | 0~255         | Pressing "OK" enter into edit status, pressing "Up" |  |
|                     | 0~255         | or "Down" to set the DMX value.                     |  |
| Speed of gobo wheel | 0~255         |                                                     |  |
| Lamp control        | On            |                                                     |  |
|                     | Off           |                                                     |  |

#### D. Advance

The password is "up", "down", "up", "down". For example: Pressing "up" once, it shows first "\*" on screen; Pressing "down", it shows second "\*"; Pressing "up" again, it shows third "\*"; Pressing "down" again, it shows fourth "\*", and finally press "OK" to password verification.

| Option                     | Specification                                                                                                    |
|----------------------------|----------------------------------------------------------------------------------------------------|
| Touch screen rectification | Touching corresponding place according to cross cursor points out,<br>If there are 4 places received right data, please confirm and save it. |
| Reset rectification        | Can be adjusted location of motors resetting for filling in gaps of hardware installation.                                                   |
|                            | This reset rectification has to be rectify step by step according to 1 as the unit.                                                          |
|                            | Attention: don't make rectification in motor running status.                                                                                 |